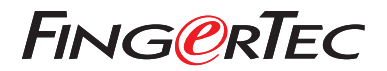

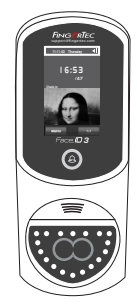

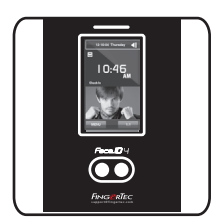

Face ID3

Face ID 4d

# Panduan Mulai Cepat

# Ikhtisar Terminal

### INDONESIAN

## • Face ID 3

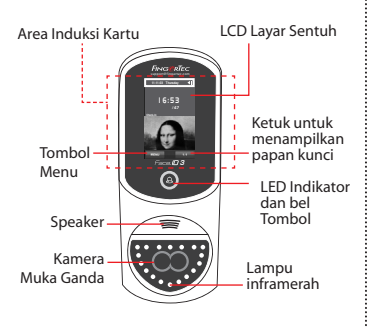

#### Face ID 4d

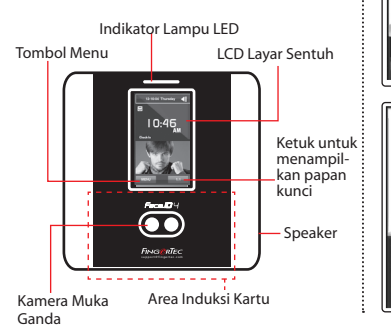

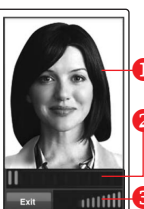

..............

User ID: 4 Name [16 : 55] Verified

### **PENDAFTARAN WAJAH**

Luruskan posisi mata Anda untuk tampil di area ini.

Bilah kemajuan untuk menunjukkan kemajuan pendaftaran wajah.

Bilah status menunjukkan kualitas gambar yang ditangkap, makin tinggi nilainya, makin baik gambarnya.

## **MODE VERIFIKASI**

Luruskan posisi Anda agar wajah Anda nampak di area ini.

Bilah status menunjukkan kualitas gambar yang ditangkap, makin tinggi nilainya, makin baik gambarnya.

### **MODE VERIFIKASI BERHASIL**

Setelah memverifikasi identitas Anda, sistem akan menampilkan foto Anda, ID dan nama pengguna.

## Panduan Mulai Cepat

Panduan Mulai Cepat ini dimaksudkan untuk memberi pengguna instruksi-instruksi sederhana tentang cara pengaturan tanggal/waktu terminal dan komunikasi terminal serta untuk melakukan pendaftaran dan verifikasi wajah.

## Pengaturan Tanggal dan Waktu

- 1. Tekan Menu, pilih Tanggal/Waktu dan tetapkan nilainya.
- 2. Ada dua pilihan format waktu, yaitu format 12-jam dan 24-jam.

## 2 Mendaftarkan Wajah

#### Baca manual pengguna hardware

- 1. Tekan Menu lalu pilih Pengguna.
- 2. Masukkan ID Pengguna Anda lalu pilih Wajah.

- Ikuti petunjuknya lalu luruskan posisi mata Anda ke empat persegi panjang hijau pada layar untuk mendaftarkan wajah Anda.
- 4. Setelah proses pendaftaran selesai, pilih level Hak yang sesuai, lalu tekan Simpan.

## 3 Pengaturan Komunikasi

#### • Face ID3

Untuk memasukkan alamat IP: Tekan Menu > Sambungan > TCP/IP > Masukkan alamat IP.

Untuk memasukkan Subnet mask: Tekan Menu > Sambungan > NetMask > Masukkan angkanya.

Untuk memasukkan Gateway: Tekan Menu > Sambungan > Gateway > Masukkan ang-kanya.

#### • Face ID4d

Untuk memasukkan alamat IP: Tekan Menu > Sambungan > Sambungan > IP Addr > Masukkan alamat IP.

Untuk memasukkan Subnet mask: Tekan Menu > Sambungan > Sambungan > Net-Mask > Masukkan angkanya.

Untuk memasukkan Gateway: Tekan Menu > Sambungan > Sambungan > Gateway > Masukkan angkanya.

## Pedoman Perangkat Lunak

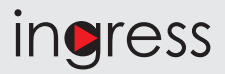

## 1

#### **Aktivasi Online**

Gunakan nomor seri terminal untuk mengaktifkan perangkat lunak Anda secara online. Hubungi penyalur terdekat atau kirimkan email ke *support@ fingertec.com* jika Anda ingin mengaktifkan perangkat lunak secara offline.

#### Unduhan perangkat lunak / Panduan pengguna

Tersedia online di https://product. fingertec.com/userguide.php

## 2 Ikhtisar Sistem

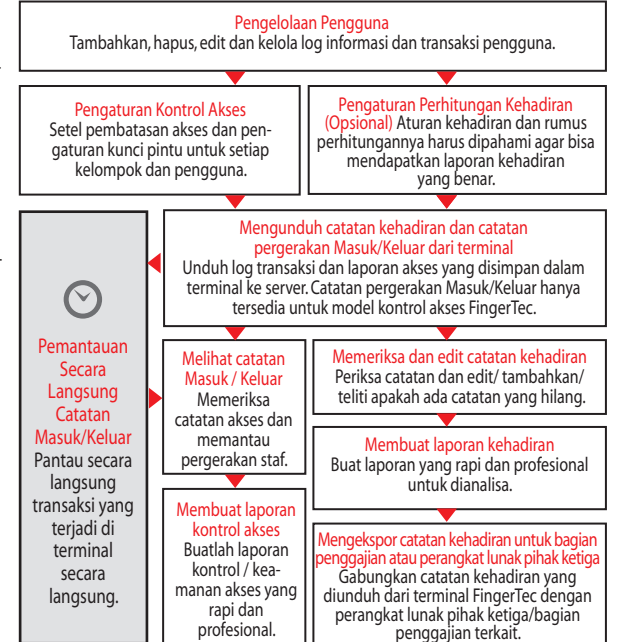

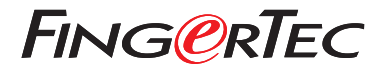

© 2020 Timetec Computing Sdn Bhd. Semua Hak Cipta Dilindungi Undang-Undang • 072020